# **Completing Indigenous Information**

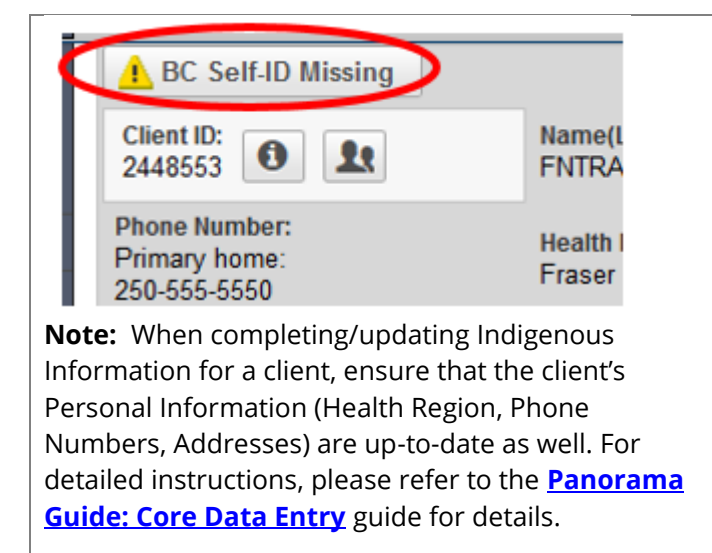

#### <u>Alerts:</u>

A **BC SELF-ID MISSING** alert will appear on the top left hand corner of the client banner if the client's Indigenous Information page is not completed The alert will disappear once completed.

## Q: Why is completing the Indigenous Information section so important?

A: It is the provincial standard to collect Indigenous information in order to facilitate health program planning and reporting for and by Indigenous Health Organizations.

The first and second questions "Do you wish to self-identify as an Indigenous person" and "Indigenous Identity" is asked and indicated on the clients Panorama public health record. This will allow appropriate public health agencies to do health-specific reporting at a Provincial Indigenous population level. The clients name is not included in populationlevel reports.

Inputting the "Indigenous Organization" question gives the First Nation Health Service Organization (FNHSO) a level of governance over your client's health data. Once the client is selected under your community (Community Name (I)), that client will be captured under your community level reporting (Client list, reminder recall reports, immunization reports etc.).

As long as your client receives his/her public health services from your First Nation Health Centre for the majority of their visits, you should input the Indigenous Organization for your reporting needs. Do this for all of your clients. It is important to remember that the client does not need to be a member of your Nation, only that they receive their services from your health centre.

\*Please note that with the new release of Panorama 3.2 the old terminology Aboriginal has changed to Indigenous and this reflects the (I) change in community name to (I)

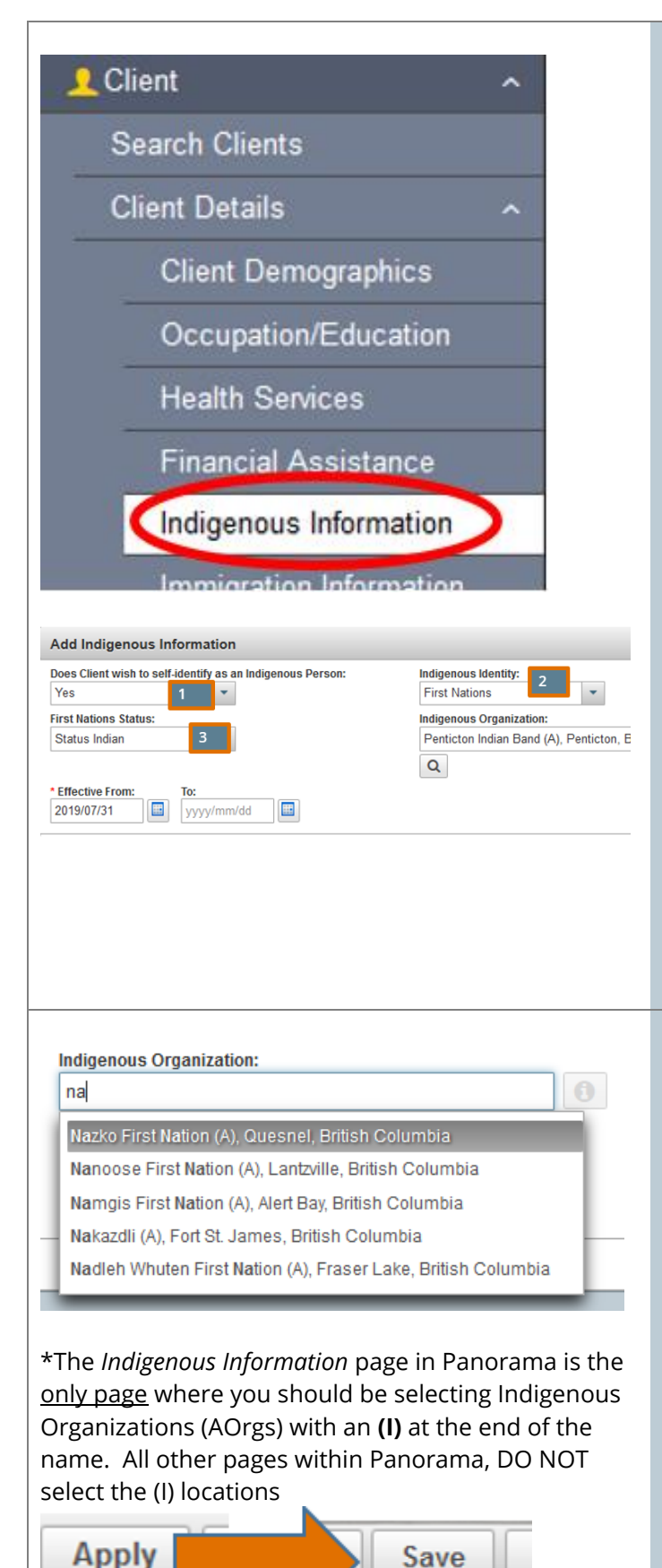

# With client in context in the **Immunization**, **Family Health**, or **Investigations** Module:

LHN > Client/Subject > Client Details > Indigenous Information

In the *Indigenous Information* section, complete the questions asked:

## 1. Do you wish to self-identify as an Indigenous person?

- a. Asked and not provided
- b. No
- c. Not asked
- d. Yes

## 2. Indigenous Identity

- a. Asked, but unknown
- b. Asked, not provided
- c. First Nations
- d. First Nations and Inuit
- e. First Nations and Metis
- f. Inuit
- g. Inuit and Metis
- h. Metis

#### 3. First Nation Status

- a. Asked, but unknown
- b. Asked, not provided
- c. Non-status Indian
- d. Not asked
- e. Status Indian

#### Indigenous Organization

This identifies the client as receiving their primary public health services from your FNHSO. It is important that all your clients have this area completed whether or not they self-identify as Indigenous.

Adding Indigenous Information:

- 1. Search and add your Indigenous Organization:
  - a. Use the type-ahead function in the Indigenous Organization field by typing the first 3 letters of your organization SLOWLY (ie. Your First Nations Health Services Organization - FNHSO).
  - b. This will populate a list of Organizations
  - c. Select your lowest level Indigenous Organization (community you want the client to be associated to) from the drop-down list.
- 2. Select APPLY (top right corner of modal)
- 3. **SAVE** (top right corner of page) your work before navigating away from this page

| Effective From •Effective To •Ensure old Organizations are end dated2019 Jan 242019 Jul 31                                                                                                    |                                                                      |                     | d                  | End Dat<br>When ad<br>make su<br>DELETE<br>End-date<br>the instr | ing Indigenous<br>dding a new Ind<br>Ire you end date<br>OLD ENTRIES).<br>e old Indigenou<br>ructions in the <b>F</b> | Information<br>igenous Organiza<br>e any previous en<br>s Organizations o<br><mark>Panorama Core O</mark> | ation for a client,<br>atries (DO NOT<br>on the table using<br>Guide |
|----------------------------------------------------------------------------------------------------|----------------------------------------------------------------------|---------------------|--------------------|------------------------------------------------------------------|----------------------------------------------------------------------------------------------------|----------------------------------------------------------------------------------------------------|----------------------------------------------------------------------|
| Indigenous Information       You can end date a       iii         Client's association to       an organization by       iii         selecting a line on the       table and select       UPDATE. Do not         Update       Delete       DELETE organizations |                                                                      |                     | Cli<br>inf<br>list | ient Indigenous<br>formation histor<br>ted in a table.           | ry is                                                                                                    |                                                                                                    | Add                                                                  |
|                                                                                                    | Does Client wish to<br>self-identify as an<br>Indigenous Person<br>♀ | Indigenous Identity | FN Status 🗘        |                                                                  | ndigenous<br>Drganization ≎                                                                                           | Effective From 🔻                                                                                          | Effective To \$                                                      |
| $\bigcirc$                                                                                                    | Yes                                                                  | First Nations       | Status Indian      | n F                                                              | Fort St. John Health<br>Centre (A)                                                                                    | 2019 Mar 06                                                                                               |                                                                      |
| $\bigcirc$                                                                                                    | Yes                                                                  | First Nations       | Status Indian      | n 5                                                              | Stolo Nation (A)                                                                                                    | 2019 Jan 01                                                                                               | 2019 Mar 05                                                          |
|                                                                                                    | Not Asked                                                            |                     |                    |                                                                  |                                                                                                    | 2018 Dec 01                                                                                               | 2018 Dec 31                                                          |
| Total: 3                                                                                                    |                                                                      |                     | 1                  | »                                                                |                                                                                                    | 10 ~                                                                                                    |                                                                      |

## Q. What happens when a client moves away from my community? A: When a client moves away and no longer receives services from your Health Centre/Nursing Station, you will need to update the client's <u>Personal Information</u> and <u>Indigenous information</u>. This will ensure that your community reporting will accurately reflect people living in your community and who currently receives services from your Indigenous organization.

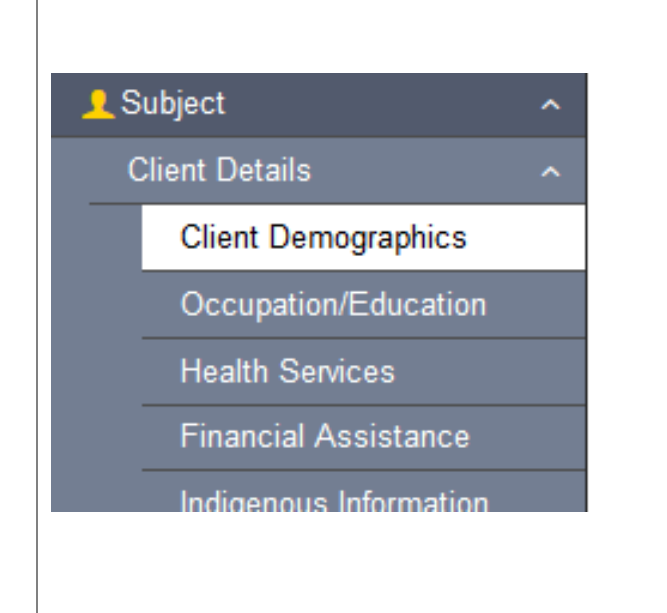

#### 1. Update Client Demographics

With your client in context, go to the *Client Demographics* section:

LHN>Client/Subject>Client Details>Client Demographics

- a. Select the ADD button and a modal will appear. Search for the client's Health Region Organization. The *Effective From:* date will populate to today's date (this can be backdated if needed).
- Select **APPLY** to add your information to the table.
   **SAVE** your work

The client Health Region Organization will be the closest Regional Health Authority branch for their location of residence (ie. The associated Public Health Unit for their Health Centre/Nursing Station)

| Personal Information                                                               | ✓ []        |  |  |  |  |
|------------------------------------------------------------------------------------|-------------|--|--|--|--|
| Indeterminate  ✓ Jurisdictional Registry                                           |             |  |  |  |  |
| * Last Name: Middle Name: Middle Name:                                             | Suffix:     |  |  |  |  |
| FNTRAINER07 FHALICE                                                                | ·           |  |  |  |  |
| Date of Birth:     Age:     2019/01/24     Estimated     years     months     days |             |  |  |  |  |
| * Gender: Gender Identity: Other Identity:                                         | ► a)        |  |  |  |  |
| Female                                                                             |             |  |  |  |  |
| Health Card Province: Health Card Number:                                          |             |  |  |  |  |
| British Columbia Personal Health Number 🔹 9000189221                               |             |  |  |  |  |
| Health Region Organization:                                                        |             |  |  |  |  |
| To create a new record click Add.                                                  |             |  |  |  |  |
| Preferred Communication Method:                                                    |             |  |  |  |  |
| Add Health Region History                                                          | Apply Reset |  |  |  |  |
| * Health Region Organization:                                                      |             |  |  |  |  |
| Enter your Organization Here                                                       | b)          |  |  |  |  |
| Effective From:         To:           2019/07/26         yyyy/mm/dd                |             |  |  |  |  |
|                                                                                    | Apply Reset |  |  |  |  |

| Add Health Region History   Health Region Organization:  unkn  Unknown City/Town - BC  2019/08/02  Yyyy/mm/dd                                                                                                    | *If you are unsure where the client has moved to, complete<br>this section using: <b>Unknown city/town - BC</b> .<br>You can use the Branch Locator Tool to find the branch<br>associated with the client's new home town<br>http://maps.bccdc.org/BranchLocator/map.html                                                                                                    |
|----------------------------------------------------------------------------------------------------|----------------------------------------------------------------------------------------------------|
| Add Health Region History         * Health Region Organization:         vanc          Vancouver         Vancouver Midtown, Vancouver, British Columbia         Vancouver Downtown East Side, Vancouver, British Columbia         Vancouver-City Centre, Vancouver, British Columbia         Vancouver South, Vancouver, British Columbia         Vancouver Westside, Vancouver, British Columbia         Vancouver Westside, Vancouver, British Columbia         Vancouver Coastal Health Authority         Vancouver Island Health Authority         Vancouver STI Clinic, Vancouver, British Columbia | *If you know the city/town, but are unsure of the branch,<br>use <b>[city/town – unknown branch]</b>                                                                                                    |
| Address on Reserve Administered By:<br>ts<br>0: Tsartlip Street Ty<br>Tsawout First Nation<br>Tsawwassen First Nation<br>Tsay Keh Dene<br>Tseshaht City / Town:<br>Tskwaylaxw First Nation<br>Tsleil-Waututh Nation<br>TSou-ke First Nation                                                                                                    | <ul> <li>2. Update Client Address</li> <li>UPDATE and end-date old addresses on the table using the instructions from the <u>Core Guide</u>. If the client's address is on reserve, complete the <i>Address Located On Reserve Administered By:</i> section (Type-Ahead).</li> <li>Enter in all required fields (<i>Address Type, Street Name/PO Box, Province, City/Town, Postal Code, Effective From</i> date)</li> <li>SAVE your changes</li> </ul> |

| Add Add             | ress                                                                 |                          |               |                                                                                                    |                                                                                                  |                                                                                                    | Apply                                                                                                    |                                       |
|---------------------|----------------------------------------------------------------------|--------------------------|---------------|----------------------------------------------------------------------------------------------------|--------------------------------------------------------------------------------------------------|----------------------------------------------------------------------------------------------------|----------------------------------------------------------------------------------------------------|---------------------------------------|
|                     |                                                                      |                          |               |                                                                                                    |                                                                                                  |                                                                                                    |                                                                                                    |                                       |
| Address Fo          | rmat:                                                                |                          |               |                                                                                                    |                                                                                                  |                                                                                                    |                                                                                                    |                                       |
| Domes               |                                                                      |                          |               |                                                                                                    |                                                                                                  | · · · · · · · · · · · · · · · · · · ·                                                                                                    |                                                                                                    |                                       |
| * Address T         | ype: A                                                               | Address on Reserve Admin | nistered By:  |                                                                                                    |                                                                                                  |                                                                                                    |                                                                                                    |                                       |
| Primary no          | ome                                                                  | Cowichan                 |               |                                                                                                    |                                                                                                  |                                                                                                    |                                                                                                    |                                       |
| Unit No.:           | Street No.:                                                          | Street Name:             |               | Street Type:                                                                                                    |                                                                                                  | Street Direction:                                                                                                    |                                                                                                    |                                       |
|                     | 123                                                                  | lest                     |               | Avenue                                                                                                    | •                                                                                                | •                                                                                                    |                                                                                                    |                                       |
| P.O. Box:           | STN:                                                                 | RPO:                     | Rural Route:  |                                                                                                    |                                                                                                  |                                                                                                    |                                                                                                    |                                       |
| Country:            |                                                                      | Province / Territory:    | City / Tow    | /n:                                                                                                    | Pos                                                                                              | stal Code:                                                                                                    |                                                                                                    |                                       |
| Canada              | -                                                                    | British Columbia         | -             |                                                                                                    | X0                                                                                               | X-0X0                                                                                                    |                                                                                                    |                                       |
| Red house<br>Centre | e next to Health                                                     |                          |               |                                                                                                    |                                                                                                  |                                                                                                    |                                                                                                    |                                       |
| (69 charact         | ers remaining.)                                                      |                          |               |                                                                                                    |                                                                                                  |                                                                                                    |                                                                                                    |                                       |
| * Effective F       | rom: To:                                                             | vm/dd                    |               |                                                                                                    |                                                                                                  | /                                                                                                    |                                                                                                    |                                       |
| 2019/01/0           | yyyy/m                                                               | im/dd                    |               |                                                                                                    |                                                                                                  |                                                                                                    |                                                                                                    |                                       |
| $\sim$              |                                                                      |                          |               |                                                                                                    |                                                                                                  |                                                                                                    |                                                                                                    |                                       |
|                     |                                                                      |                          |               |                                                                                                    |                                                                                                  |                                                                                                    |                                                                                                    |                                       |
| ndigenou            | s Organization:                                                      |                          |               | 3. Update C                                                                                                    | lients                                                                                           | Indigenous Info                                                                                                    | ormation                                                                                                    |                                       |
| Not Appli           | cable (A)                                                            |                          |               | Update Indig<br>beginning of<br><b>OR</b> :<br>If you are uns<br>organization,<br>from a Public<br>complete this<br><b>Columbia</b> . Th<br>your Organiz<br>reporting that | enous<br>this do<br>sure of<br>or if tl<br>Healti<br>s section<br>his will<br>ation a<br>t you r | information usin<br>ocument.<br>f the client's new<br>he client will be r<br>h Unit/Non-Indig<br>on using: <b>Not Ap</b><br>end date your cl<br>and will remove t<br>may do for your o | ng the instructions a<br>Indigenous<br>eceiving their servic<br>enous organization<br><b>plicable (I), British</b><br>lient as being a part<br>hem from any futur<br>Organization (AOrg) | at th<br>ces<br>,<br>t of<br>re<br>). |
| ndigenous           | Information                                                          |                          |               |                                                                                                    |                                                                                                  |                                                                                                    | ▲ ▲ ▲ ▲ ▲ ▲ ▲ ▲ ▲ ▲ ▲ ▲ ▲ ▲ ▲ ▲ ▲ ▲ ▲                                                                                                    |                                       |
|                     |                                                                      |                          |               |                                                                                                    |                                                                                                  |                                                                                                    |                                                                                                    |                                       |
|                     |                                                                      |                          |               |                                                                                                    |                                                                                                  |                                                                                                    | Add                                                                                                    |                                       |
| Update              | Delete                                                               |                          |               |                                                                                                    |                                                                                                  |                                                                                                    |                                                                                                    |                                       |
| B                   | Does Client wish to<br>self-identify as an<br>Indigenous Person<br>♀ | Indigenous Identity      | FN Status 🗘   | Indigenous<br>Organization                                                                                                    | ٥                                                                                                | Effective From 💌                                                                                                    | Effective To 🗢                                                                                                    |                                       |
| 0                   | Yes                                                                  | First Nations            | Status Indian | Not Applicable                                                                                                    | (A)                                                                                              | 2019 Aug 02                                                                                                    |                                                                                                    |                                       |
| 0                   | Yes                                                                  | First Nations            | Status Indian | Fort St. John H<br>Centre (A)                                                                                                    | lealth                                                                                           | 2019 Mar 06                                                                                                    | 2019 Aug 01                                                                                                    |                                       |
|                     | Yes                                                                  | First Nations            | Status Indian | Stolo Nation (A                                                                                                    | ۹)                                                                                               | 2019 Jan 01                                                                                                    | 2019 Mar 05                                                                                                    |                                       |
|                     | Not Asked                                                            |                          |               |                                                                                                    |                                                                                                  | 2018 Dec 01                                                                                                    | 2018 Dec 31                                                                                                    |                                       |
|                     |                                                                      |                          |               |                                                                                                    |                                                                                                  |                                                                                                    |                                                                                                    |                                       |
| otal: 4             |                                                                      |                          |               |                                                                                                    |                                                                                                  |                                                                                                    | 10 🗸                                                                                                    |                                       |

| Commonly asked Questions when As                                                        | ssigning a Client to an Indigenous                                                                                                    |
|-----------------------------------------------------------------------------------------|----------------------------------------------------------------------------------------------------|
| Organization                                                                            |                                                                                                    |
| <b>Q</b> . What does it mean when I am assigning clients to an Aboriginal Organization? | <ul> <li>A. When you are updating the client's Indigenous<br/>Information Page and assigning them to an Indigenous<br/>Organization it means:</li> <li>1 That this client gets a majority of her/his public health</li> </ul>                                                                                                    |
|                                                                                         | <ol> <li>You want this client to be included in any Panorama reports related to this Organization</li> </ol>                                                                                                    |
| <b>Q.</b> What about clients who are not First Nations or don't live on Reserve?        | <b>A.</b> You can still associate them to your FNHSO. You take on data governance responsibilities for these clients and they will show up on your reports as belonging to your organization. The key question is: Is this my client?                                                                                                    |
| <b>Q.</b> How does that work for Immunization coverage reports?                         | <b>A.</b> Immunization coverage reports looks at First Nations clients living on reserve as one group and all others as another group. The total report of your clients' immunization status will be present on the report, broken into these two groups.                                                                                                    |
| <b>Q.</b> What about FNHSOs that cover many different bands?                            | <b>A.</b> Each of the bands will have its own organization under<br>the main umbrella organization. For example, KDC, Seabird,<br>Sto:lo, and NTC, and other collectives will have more than<br>one choice of where to associate their clients. These sub-<br>organizations are called "Branch AOrgs". Always associate<br>your clients at the <u>branch AOrg level</u> . This allows you to<br>report at this level as well. |
|                                                                                         | Eg. Instead of assigning your client to Seabird<br>Health, you will assign your client to Scowlitz Nation                                                                                                    |
|                                                                                         | You should associate the client to the organization<br>associated with where the client lives and receives services,<br>not necessarily the band that the client is a member of.                                                                                                    |
|                                                                                         | For example, if a member of OKIB lives and gets<br>service on Westbank FN lands, then the client<br>"belongs" to Westbank FN despite retaining<br>membership with OKIB. If they move back to OKIB<br>lands and start getting service from OKIB, then the<br>client will "belong" to OKIB and the Aboriginal<br>Organization association needs to be changed in<br>Panorama.                                                   |
| <b>Q.</b> What if a client travels from another area to get services from us?           | <b>A.</b> If a client lives somewhere else in BC or Canada but ALWAYS comes to you for service, this is your client. They                                                                                                    |

|                                                                  | will not be counted as on-reserve because they live<br>elsewhere, but they will be included in your reports.                                                      |
|------------------------------------------------------------------|----------------------------------------------------------------------------------------------------|
| <b>Q.</b> What if I am unsure about where to associate a client? | <ul> <li>A. Ask yourself these questions:</li> <li>Where does the client live?</li> <li>Where does the client get a majority of their health services?</li> </ul> |
|                                                                  | If you can't decide based on this information, please contact<br>your Panorama support team and we will help you!<br><u>Panorama@fnha.ca</u>                      |